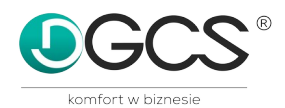

#### Księga Przychodów i Rozchodów DOS / Windows zmiany w wersji wersja 22.00

## 1) Informacje ogólne

Program dostosowano do wymagań wynikających z VAT OSS – zasady rozliczania podatku VAT w ramach pakietu e-commerce.

VAT OSS (One Stop Shop) to procedura rozliczania podatku VAT, która zastąpiła dotychczasową – VAT MOSS (Mini One Stop Shop). Od 1 lipca 2021 roku procedura VAT MOSS, która dotyczyła sprzedaży na rzecz osób prywatnych z innego kraju UE usług elektronicznych, nadawczych i telekomunikacyjnych, została rozszerzona o sprzedaż wysyłkową towarów dla tych podmiotów, tworząc VAT OSS.

Rejestracja do VAT OSS jest całkowicie dobrowolna i zależy od decyzji sprzedawcy. Dokonując sprzedaży wysyłkowej towarów lub świadcząc usługi na rzecz osób prywatnych z innego kraju UE, muszą oni pilnować limitu sprzedaży.

Limit sprzedaży na rzecz osób prywatnych z innego kraju UE w ramach procedury VAT OSS wynosi 10 000 euro. W przypadku polskich sprzedawców, w przeliczeniu na złotówki, limit ten wynosi 42 000 zł.

Do momentu przekroczenia limitu sprzedaży polscy przedsiębiorcy opodatkowują zawierane transakcje tak jak sprzedaż krajową – stosując polską stawkę VAT. Po przekroczeniu limitu sprzedaży są oni zobowiązani do opodatkowania transakcji stawką VAT właściwą dla kraju nabywcy.

W procedurze VAT OSS sprzedawca, przekraczając limit sprzedaży w UE nadal ma obowiązek wystawiania faktur z zagraniczną stawką VAT, jednak podatek ten oraz deklaracja rozliczeniowa składane są w polskim urzędzie skarbowym w języku polskim.

Do wartości limitu sprzedaży w UE wlicza się zarówno sprzedaż wysyłkową, jak i świadczenie usług.

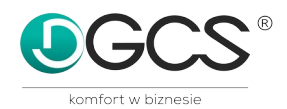

## 2) EWIDENCJA \ MANAGER \ SŁOWNIKI \ KRAJE VAT OSS

Dodano słownik, w którym definiujemy kraje, kod kraju, waluty i stawki VAT obowiązujące w danym państwie. Słownik jest wspólny dla wszystkich ksiąg w wieloksiędze.

| C:\WINDOW | /S\system3        | 2\cm             | l.exe                  |    |      |    |     |     |                      |    |     |                         |     |      |                      |                   |      |      |                          |              |           | -               | . 🗆 🗙        |
|-----------|-------------------|------------------|------------------------|----|------|----|-----|-----|----------------------|----|-----|-------------------------|-----|------|----------------------|-------------------|------|------|--------------------------|--------------|-----------|-----------------|--------------|
| (C)19     | 94-202            | 21               | dGCS                   | S  | Ł    | 0  | W N | Ι   | К                    | К  | R   | A J                     | Е   | ΡL   | Α                    | V                 | ΑT   | 0    | S S                      | 5            |           |                 |              |
| WYBRANY   | KR/               | Z                |                        |    |      |    |     |     | КС                   | D  | W   | ALU                     | TA  | ST   | AWK                  | A 1               | 5    | TAW  | KA                       | 2            | ST.       | AWK/            | <b>x</b> 3   |
|           | AUS<br>BEI<br>CHO | GA<br>LGA<br>DRW | IA<br>A<br>RIA<br>ACJA |    |      |    |     |     | AT<br>BE<br>BC<br>HF |    |     | URO<br>URO<br>EW<br>UNA |     |      | 20<br>21<br>20<br>25 | .00<br>.00<br>.00 |      | 1    | 3.(<br>2.(<br>9.(<br>3.( |              |           | 10.<br>6.<br>5. |              |
| F4 - S    | ZUKAJ             |                  |                        |    |      |    |     |     |                      |    |     | I                       | ns  | - ZA | ZNA                  | CZ                |      |      |                          | DE           | EL -      | บรเ             | JŃ           |
| F2 Kalku  | lator             | WY               | DRUK                   | ZI | ES T | AW | IEŃ | , ( | DBSł                 | UG | A D | ANY                     | сΗ, | ZBI  | ORÓ                  | w, s              | SLOV | /NIK | I                        | alt+<br>alt+ | -F1<br>-p | nota<br>poda    | itki<br>itki |

# 3) EWIDENCJA \ ZAPIS \ SPRZEDAŻ VAT OSS

W tym miejscu dokonujemy zapisu sprzedaży VAT OSS wybierając kraj i podając kurs waluty, księgujemy w odpowiednich stawkach VAT wcześniej zdefiniowanych w słowniku.

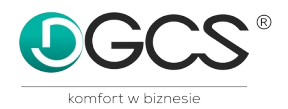

| C:\Windows\system32\cmd.exe                                                                         |                                                                                                    |                                 |
|----------------------------------------------------------------------------------------------------|----------------------------------------------------------------------------------------------------|---------------------------------|
| EWIDENCJA VAT                                                                                       | MANAGER KONFIGURACJA                                                                                                    | KONIEC PRACY -                  |
| ZAPIS<br>METODA KASOWA<br>PRZEGLĄDANIE<br>KOREKTA<br>NIEROZLICZONE<br>GRUPOWE GTU<br>GRUPOWY TYP=FP | Licenc<br>ZAKUP TOWARÓW I U<br>SPRZEDAŻ RACHUNKO<br>SPRZEDAŻ DZIENNE.<br>SPRZEDAŻ BEZRACHU<br>ZAKUP TOWARÓW OBJ<br>SPRZEDAŻ TOW. OBJ<br>W.N.T. I INNE ZAK                                                                                                    | <u>16/10/2021</u>               |
| F2 Kalkulator ZA                                                                                    | W.N.I. OBJĘTYCH P<br>PRZYCHODY NIE POD<br>ZAKUP ROZLICZANY<br>ZAKUP ROZLICZANY<br>SPRZEDAŻ ROZLICZA<br>ZAKUP ODWROTNE OB<br>SPRZEDAŻ DOWÓD WE<br>ZAKUP ODWROTNE OBCI<br>SPRZEDAŻ VAT OSS<br>KOREKTY I ODLICZENIA NA DEKLARACJI VAT<br>ZAPIS DO KSIĘGI P.1 R. | alt+F1 notatk1<br>alt+p podatkj |

Zapis do księgi automatycznie przeliczany jest na złotówki po zdefiniowanym wcześniej kursie waluty.

| <b>C:</b> | C:\WINDOWS\system32\cmd.exe                                                                                                    |  |  |  |  |  |  |  |  |  |
|-----------|----------------------------------------------------------------------------------------------------|--|--|--|--|--|--|--|--|--|
|           | VAT OSS Waluta:KORO Kurs: 0.1854<br>ok 2021 miesiac 10 l.p. 3 ostatni numer faktury: 333                                                                              |  |  |  |  |  |  |  |  |  |
|           | dzień Nr dowodu<br>n-ca księgowego<br>11111 05/10/2021 Kontrahent - nazwa<br>(imie i nazwisko) Numer identy-<br>fikacyjny NIP<br>111111111111111111111111111111111111 |  |  |  |  |  |  |  |  |  |
|           | Adres (siedziba) kontrahenta Opis zdarzenia gosp.<br>111111111                                                                                                    |  |  |  |  |  |  |  |  |  |
|           | KSIĘGA PRZYCHODÓW I ROZCHODÓW<br>l.p. 4 Data księgowania 05/10/2021 ostatni numer faktury:                                                                            |  |  |  |  |  |  |  |  |  |
|           | Przychód<br>sprzed.tow.i usług pozostałe przychody Kol. 15<br>1 854.00 0.00 0.00                                                                                      |  |  |  |  |  |  |  |  |  |
|           | Jwagi                                                                                                    |  |  |  |  |  |  |  |  |  |
|           |                                                                                                    |  |  |  |  |  |  |  |  |  |
|           | ENTER - zapis pola PgDn - zapis strony F10 - x1000<br>ESC - rezygnacja                                                                                                |  |  |  |  |  |  |  |  |  |

Przeglądanie dokonanych wpisów w ewidencji jest możliwe w opcji PRZEGLĄDANIE  $\backslash$  FVAT OSS

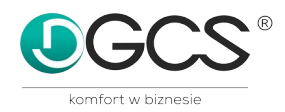

### 4) EWIDENCJA \ MANAGER \ RAPORTY NOWE\ ZESTAWIENIA \ ZESTAWIENIE VAT OSS

Wykonując to zestawienie musimy podać stawkę przeliczeniową dla EURO. Kwoty na deklaracji muszą być podane w EURO. Jeżeli były transakcje w innych walutach niż EURO, to należny przeliczyć te waluty na EURO według kursu Europejskiego Banku Centralnego.

| 📧 C:\WINDOWS\system32\cmd.exe                                                                                                    | _ 🗆 ×             |
|----------------------------------------------------------------------------------------------------|-------------------|
| RAPORTY rejestry VAT, księga i akcyza ver.21.000                                                                                  | ROK KSIĘGOWY:2021 |
| VAT AKCYZA KPİR ZESTAWIENIA FILTRY                                                                                                | KONFIGURACJA      |
| Podaj kurs BUŁGARIA na EURO:                                                                                                    | 1.0000            |
| ROZLICZENIE VAT + miejsce na korek<br>DOKUMENTY NIEROZLICZONE<br>DOKUMENTY KOREKT VAT<br>ZESTAWIENIE VAT OSS<br>EWIDENCJA VAT OSS | ty                |
|                                                                                                    |                   |
|                                                                                                    |                   |
|                                                                                                    |                   |
| ZESTAWIENIA i ROZLICZENIA VAT                                                                                                    |                   |
| WSZYSTKO Copyright (C) 2004-2021 dGCS S.A.                                                                                        | F                 |

#### 5) EWIDENCJA \ MANAGER \ RAPORTY NOWE\ ZESTAWIENIA \ EWIDENCJA VAT OSS

Umożliwia przegląd i wydruk zapisów VAT OSS z podziałem na kraje, do których był wystawiane dokumenty.

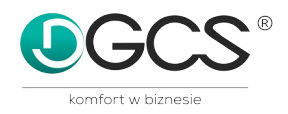

# 5) DEKLARACJA VAT OSS

W module DEKLARACJE wybieramy deklarację VIU-D DEKL.POD.VAT- PROCEDURA UNIJNA następnie wybieramy kwartał i definiujemy kursy walut przeliczeniowe dla euro, (Kwoty na deklaracji muszą być podane w EURO. Jeżeli były transakcje w innych walutach niż EURO, to należny przeliczyć te waluty na EURO według kursu Europejskiego Banku Centralnego)

generujemy plik (VIUD\_2021\_4.xml), który zostanie zapisany w folderze danej księgi.

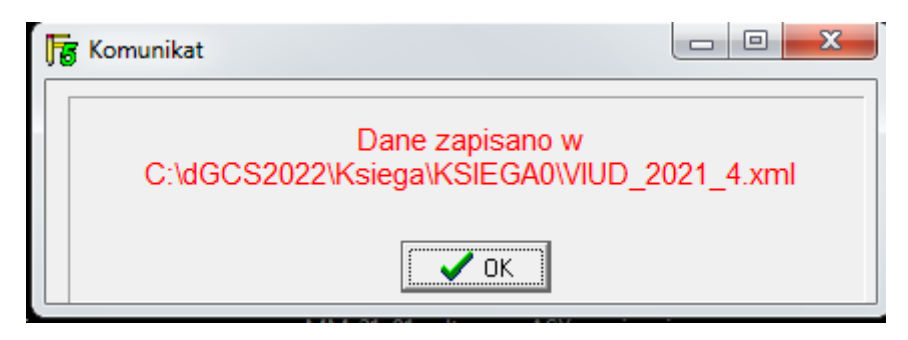

Plik deklaracji viu-d-1-\_v1-0e.pdf pobieramy ze strony Min. Finansów <u>https://www.podatki.gov.pl/media/3949/viu-d-1-\_v1-0e.pdf</u>

zapisujemy na dysku a następnie otwieramy za pomocą Adobe Readera. Wchodzimy w zakładkę Rozszerzone \ Formularze \ importuj dane i wybieramy plik wygenerowany w danej księdze.

| 🔁 viu-d-1v1-0e.pdf (ZABEZPIECZONE) - Adobe Reader                                                                                                    |                                                                                                    |  |  |  |  |  |  |  |  |
|----------------------------------------------------------------------------------------------------|----------------------------------------------------------------------------------------------------|--|--|--|--|--|--|--|--|
| <u>Plik Edycja Widok Okno Pomoc</u>                                                                                                    | ×                                                                                                    |  |  |  |  |  |  |  |  |
| Proszę wypełnić następujący formularz. Dane wprowadzone w tym formularzu mogą zostać zapisane.                                                                                                    | 🚟 Podświetl istniejące pola                                                                                                  |  |  |  |  |  |  |  |  |
|                                                                                                    | Sprawdź poprawność Wyczyść formularz                                                                                         |  |  |  |  |  |  |  |  |
|                                                                                                    | Á KONFUTEROWO                                                                                                    |  |  |  |  |  |  |  |  |
| POLITAX POLA JASNE WYPECNIA POLATNIK, POLA CIEMNE WYPECNIA UZĄD SKARBOWY. WYPECNIA I. Identyfikator podatkowy NIP podatnika 2. Nr dokumentu                                                          | 3. Status                                                                                                    |  |  |  |  |  |  |  |  |
|                                                                                                    |                                                                                                    |  |  |  |  |  |  |  |  |
| VIU-D DEKLARACJA DLA ROZLICZANIA PODA                                                                                                    |                                                                                                    |  |  |  |  |  |  |  |  |
| W ZAKRESIE PROCEDURY UNIJN                                                                                                    | IEJ <sup>1)</sup>                                                                                                    |  |  |  |  |  |  |  |  |
| 4. Kwartał 5. Rok                                                                                                    |                                                                                                    |  |  |  |  |  |  |  |  |
|                                                                                                    |                                                                                                    |  |  |  |  |  |  |  |  |
| Podstawa prawna: Art. 130c ust. 1 ustawy z dnia 11 marca 2004 r. o podatku od towarów i usług (Dz. U<br>Składający: Podatnicy, o których mowa w art. 130b ust. 1 ustawy, w przypadku gdy państwem cz | . z 2011 r. Nr 177, poz. 1054, z późn. zm.), zwanej dalej "ustawą".<br>złonkowskim identyfikacji jest Rzeczpospolita Polska. |  |  |  |  |  |  |  |  |
| Termin składania: Zodnie składa się za okresy kwartalne w terminie do 20. dnia miesiąca następującego po każdym kolejnym kwartale,<br>zodnie zatr 120 c ust 2 ustawy                                 |                                                                                                    |  |  |  |  |  |  |  |  |
|                                                                                                    |                                                                                                    |  |  |  |  |  |  |  |  |
| A. MIEJSCE I CEL SKŁADANIA DEKLARACJI                                                                                                    |                                                                                                    |  |  |  |  |  |  |  |  |
| 6. Urząd skarbowy, do ktorego adresowana jest deklaracja                                                                                                    |                                                                                                    |  |  |  |  |  |  |  |  |
| 7. Cel złożenia deklaracji (zaznaczyć właściwy kwadrat): 8. Data w                                                                                                    | ypełnienia (dzień - miesiąc - rok)                                                                                           |  |  |  |  |  |  |  |  |
| 1. złożenie deklaracji 2. korekta deklaracji                                                                                                    |                                                                                                    |  |  |  |  |  |  |  |  |
| B. DANE IDENTYFIKACYJNE PODATNIKA                                                                                                    | Data wypełnienia                                                                                                    |  |  |  |  |  |  |  |  |
| 9. Rodzaj podatnika (zaznaczyć właściwy kwadrat):                                                                                                    |                                                                                                    |  |  |  |  |  |  |  |  |
| 1. podmiot niebędący osobą fizyczną                                                                                                    | 2. osoba fizyczna                                                                                                    |  |  |  |  |  |  |  |  |
|                                                                                                    |                                                                                                    |  |  |  |  |  |  |  |  |
|                                                                                                    |                                                                                                    |  |  |  |  |  |  |  |  |
| C. ROZLICZENIE PODATKU NALEŻNEGO                                                                                                    |                                                                                                    |  |  |  |  |  |  |  |  |

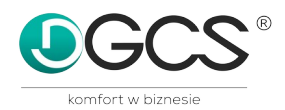

| 🔀 viu-       | d-1v1-(                                                                                                    | 0e.pdf                           | (ZABEZPIECZONE) - Adobe Re                  | ader                                                                                                    | -                                                                                      |                                      |             |          |           |                       | - 0 ×       |  |  |
|--------------|----------------------------------------------------------------------------------------------------|----------------------------------|---------------------------------------------|----------------------------------------------------------------------------------------------------|----------------------------------------------------------------------------------------|--------------------------------------|-------------|----------|-----------|-----------------------|-------------|--|--|
| <u>P</u> lik | <u>Plik Edycja Wi</u> dok <u>O</u> kno Pomo <u>c</u> *                                                                                                    |                                  |                                             |                                                                                                    |                                                                                        |                                      |             |          |           |                       |             |  |  |
|              | Otwórz                                                                                                    |                                  | i 🔁 🕼 🖨                                     |                                                                                                    | / 1                                                                                    |                                      | Varzędzia   | Wypełnij | i podpisz | Komentarz             | Rozszerzone |  |  |
| Ð            | Proszę wypełnić następujący formularz. Dane wprowadzone w tym formularzu mogą zostać zapisane.                                                                                                    |                                  |                                             |                                                                                                    |                                                                                        |                                      |             |          |           |                       |             |  |  |
|              | 10. Nazwa peina                                                                                                    |                                  |                                             |                                                                                                    |                                                                                        |                                      |             |          | Zawarto   | ość                   |             |  |  |
|              |                                                                                                    | DGCS SPÓŁKA AKCYJNA              |                                             |                                                                                                    |                                                                                        |                                      |             |          |           |                       |             |  |  |
|              |                                                                                                    | C. ROZLICZENIE PODATKU NALEŻNEGO |                                             |                                                                                                    |                                                                                        |                                      |             |          |           |                       |             |  |  |
|              |                                                                                                    |                                  |                                             |                                                                                                    |                                                                                        |                                      |             |          |           |                       |             |  |  |
|              | DEKLARACJA VAT ZA TEN SAM OKRES ROZLICZENIOWY W RÓŻNYCH PAŃSTWACH CZŁONKOWSKICH UNII EUROPEJSKIEJ<br>11. Termin rozpoczęcia okresu 12. Termin zakończenia okresu 12. Premin zakończenia okresu 12. Premin zakończenia okre |                                  |                                             |                                                                                                    |                                                                                        |                                      |             |          |           |                       |             |  |  |
| ß            |                                                                                                    |                                  |                                             |                                                                                                    |                                                                                        |                                      |             |          |           | Varzędzie Wymiarowan  | ie          |  |  |
|              |                                                                                                    |                                  | DZIAŁALNOŚCI GOSF                           | ODARCZEJ W PAŃSTWIE CZ                                                                                      | LONKOWSKIM IDENTYFIKACJI                                                               | D STALLOO MILUSCA PRO                | ADZENIA     |          | 🛞 N       | Varzędzie Wyszukiwani | lokalizacji |  |  |
|              |                                                                                                    |                                  | Państwo członko                             | wskie konsumpcji                                                                                            | - Unut                                                                                 |                                      |             |          | ·         |                       |             |  |  |
|              |                                                                                                    |                                  | C.Z.1. AUSTRIA                              | -                                                                                                    | . Osun                                                                                 |                                      |             |          | Formula   | arze                  |             |  |  |
|              |                                                                                                    | Lp.                              | Rodzaj stawki VAT                           | Stawka podatku VAT                                                                                          | Podstawa opodatkowania wg danej<br>stawki VAT                                          | Kwota podatku<br>wg danej stawki VAT | Waluta      |          | 🐔 I       | mportuj dane          |             |  |  |
|              |                                                                                                    | a                                | b                                           | C                                                                                                    | d                                                                                      | e                                    | f           |          | - e -     | ksportuj dane         |             |  |  |
|              |                                                                                                    | 1                                | Podstawowa                                  | 14,00                                                                                                    | 7 332,00                                                                               | 1 026,48                             | EUR -       |          | · · ·     | .csportuj dune        |             |  |  |
|              |                                                                                                    | Dodaj wiersz                     |                                             |                                                                                                    |                                                                                        |                                      |             | E-Dek    | Ilaracio  |                       |             |  |  |
|              |                                                                                                    | Państwo członkowskie konsumpcji  |                                             |                                                                                                    |                                                                                        |                                      |             |          |           |                       |             |  |  |
|              |                                                                                                    |                                  | NIEMCY                                      |                                                                                                    | - Court                                                                                |                                      |             |          |           |                       |             |  |  |
|              |                                                                                                    | Lp.                              | Rodzaj stawki VAT                           | Stawka podatku VAT                                                                                          | Podstawa opodatkowania wg danej<br>stawki VAT                                          | Kwota podatku<br>wg danej stawki VAT | Waluta      |          |           |                       |             |  |  |
|              |                                                                                                    | <u>a</u>                         | b<br>Podstawowa                             | C 10.00                                                                                                    | d 2.562.00                                                                             | 6 676 00                             |             | - I      |           |                       |             |  |  |
|              |                                                                                                    |                                  | Poustawowa                                  | 19,00                                                                                                    | 3 562,90                                                                               | 070,93                               | EUR         |          |           |                       |             |  |  |
|              |                                                                                                    | 2                                | Obniżona 🔹                                  | 15,00                                                                                                    | 2 000,00                                                                               | 300,00                               | EUR ·       |          |           |                       |             |  |  |
|              |                                                                                                    |                                  |                                             |                                                                                                    | Dodaj wiersz                                                                           |                                      |             |          |           |                       |             |  |  |
|              |                                                                                                    | Doe                              | laj państwo członkowskie 🛛 🦉                | odatek należny z tytułu usług świa                                                                          | adczonych z siedziby działalności                                                      | 13.                                  | ELIP        |          |           |                       |             |  |  |
|              | konsumpcji gospotarczej ub stałego mejsca prowadzenia działalności gospodarczej 2 003,43 EUK                                                                                                    |                                  |                                             |                                                                                                    |                                                                                        |                                      |             |          |           |                       |             |  |  |
|              |                                                                                                    |                                  | C.3. ŚWIADCZENIE USŁUG<br>POZA PAŃSTWEM CZ  | DOKONANE ZE STAŁYCH M<br>ŁONKOWSKIM IDENTYFIKAC                                                             | IEJSC PROWADZENIA DZIAŁALNO<br>JI                                                      | DŚCI GOSPODARCZEJ ZNA                | JDUJĄCYCH S | IĘ       |           |                       |             |  |  |
|              |                                                                                                    | Doe                              | laj państwo członkowskie P<br>konsumpcji te | odatek należny z tytułu usług świa<br>liejsc prowadzenia działalności go<br>rytorium państwa członkowskiego | adczonych ze wszystkich stałych<br>spodarczej znajdujących się poza<br>o identyfikacji | 14.                                  | EUR         |          |           |                       |             |  |  |
|              |                                                                                                    |                                  | C.4. SUMA CAŁKOWITA W<br>DZIAŁAL NOŚCI GOSE | PRZYPADKU SIEDZIBY DZIA<br>ODARCZEJ W PAŃSTWIE CZ                                                           | ŁALNOŚCI GOSPODARCZEJ LUB<br>ŁONKOWSKIM IDENTYFIKAC.II I V                             | STAŁEGO MIEJSCA PROW                 | ADZENIA     |          | -         |                       |             |  |  |

W Windows 10 funkcja ta jest dostępna w Edycja \ Opcje formularza \ Importuj dane